1. You will receive 2 e-mails with the following subject lines:

"Your CloudPay Self Service User Number" and "Your CloudPay Self Service Password "

2. Click the link in the e-mail which will lead you to the following website: <u>https://self-service.cloudpay.net/app/employee/HomePage.jsp</u>

| ( U )<br>CLOUDPAY SELF SERVICE   |  |  |       |
|----------------------------------|--|--|-------|
| Select a language                |  |  |       |
| English (United States)          |  |  | •     |
| User Number                      |  |  |       |
| 260654                           |  |  |       |
| Enter Numbers Only (e.g. 123456) |  |  |       |
| Password                         |  |  |       |
|                                  |  |  |       |
| Company Number                   |  |  |       |
| SAV006                           |  |  |       |
| Reset Password                   |  |  | LOGIN |

3. Enter your User Number and Password listed in the e-mail.

You will also be required to enter a Company Number which is included below:

<u>USA employees</u> will have the following Company Number SAV004.

Canada employees will have the following Company Number SAV006.

4. You will be required to **reset your password** during your initial log-in.

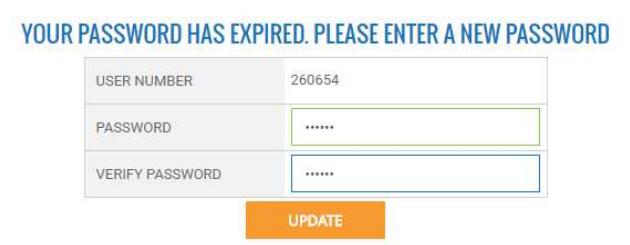

5. Once you have logged in, go under "Employee" and click on the link "Payslip Display" to view your online pay statement.

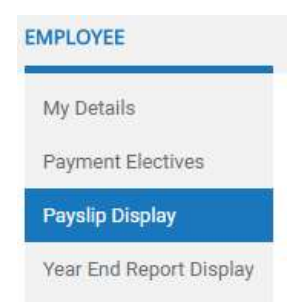